## Problem mit Mozilla Firefox Version 59 "Erneutes Anmeldefenster"

Das Verhalten äußert sich so, dass beim Starten der Karte eine zusätzliche Anmeldung verlangt wird. Eine Anmeldung ist dann jedoch nicht möglich, sodass die Anwendung nicht ordnungsgemäß nutzbar ist.

## Lösung / Workaround:

Aktivieren Sie im Firefox das Anlegen einer Chronik (Auswahl "anlegen").

Sie können auch die Option "*nach benutzerdefinierten Einstellungen anlegen*" wählen und die Einstellungen nach Ihren Bedürfnissen anpassen. Sie sollten dabei darauf achten, dass die Option *"immer den privaten Modus verwenden*" **nicht aktiviert** ist.

1. Menü öffnen ->> 2. Einstellungen wählen

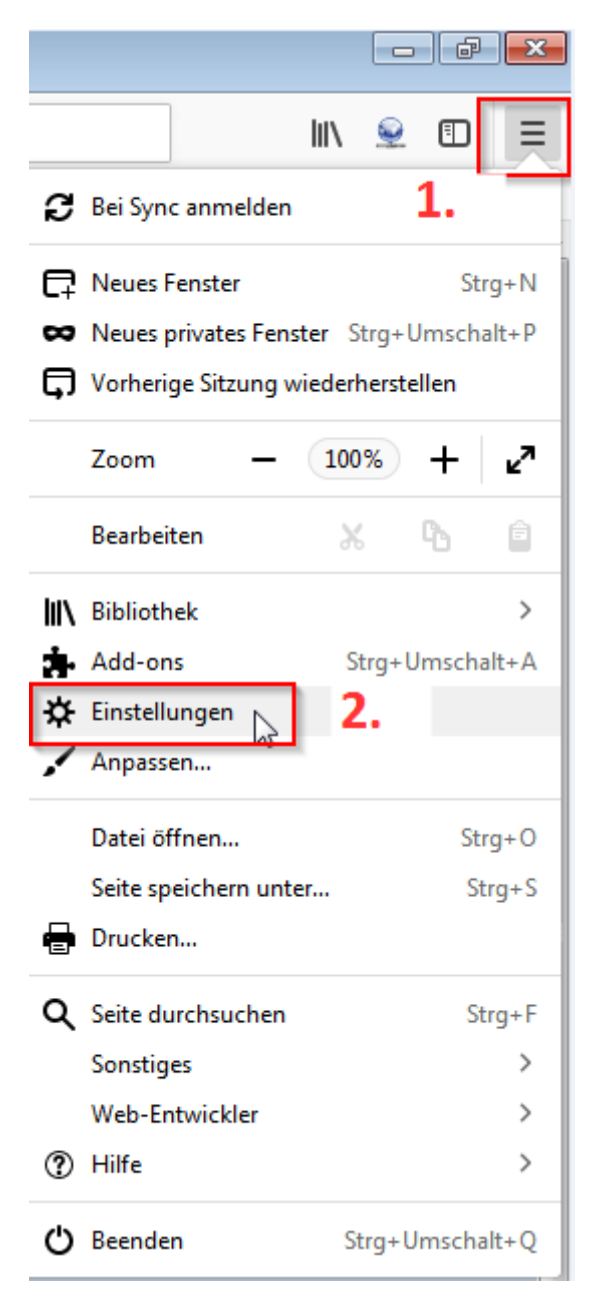

- 3. Im Suchfeld nach "Chronik" suchen
- 4. Firefox wird eine Chronik anlegen wählen

oder benutzerdefinierte Einstellungen (Option "*immer den privaten Modus verwenden*" nicht aktiviert).

Chronik anlegen:

|   |               | 3. Chronik                                                                                                    |  |  |
|---|---------------|----------------------------------------------------------------------------------------------------|--|--|
| ₽ | Allgemein     | Suchergebnisse                                                                                                    |  |  |
| Q | Suche         | Firefox-Updates                                                                                                    |  |  |
| ^ | )atenschutz & | Firefox aktuell halten, um höchste Leistung, Stabilität und Sicherheit zu erfahren. chronik                                                                                                    |  |  |
|   | Sicherheit    | Version 59.0 (64-Bit) Neue Funktionen und Änderungen Update-Chronik anzeigen                                                                                                    |  |  |
| C | Firefox-Konto | Updates von Ihrem System-Administrator deaktiviert Nach Updates such                                                                                                    |  |  |
|   | 4             | <ul> <li>Nicht nach Up<u>d</u>ates suchen (nicht empfohlen)</li> <li>Einen Hintergrunddienst verwenden, um Updates zu installieren</li> <li>Suchmaschinen automatisch aktualisieren</li> </ul> |  |  |
|   | 7.            | Chronik<br><u>Firefox wird eine</u> Chronik anlegen                                                                                                    |  |  |
|   |               | Firefox wird besuchte Seite anlegen und Cookies                                                                                                    |  |  |
|   |               | speichern. Sie können auch die kürzli                                                                                                    |  |  |
|   |               |                                                                                                    |  |  |

## Benutzerdefinierte Einstellungen:

| Chronik                                              |                                              | chronik                   |                             |  |
|------------------------------------------------------|----------------------------------------------|---------------------------|-----------------------------|--|
| <u>F</u> irefox wird eine Chronik                    | nach benutzerdefinier                        | ten Einstellungen anlegen | -                           |  |
| Immer den Privaten M                                 | odus verwenden                               | nicht aktivie             | rt I                        |  |
| <ul> <li>Besuchte Seiten u</li> </ul>                | nd Do <u>w</u> nload- <mark>Chronik</mark> s | peichern                  |                             |  |
| Eingegebene Suchbegriffe und Formulardaten speichern |                                              |                           |                             |  |
| ✓ <u>C</u> ookies von Web                            | sites akzeptieren                            |                           | <u>A</u> usnahmen           |  |
| Coo <u>k</u> ies von Dritt                           | anbietern akzeptieren:                       | Immer                     | •                           |  |
| <u>B</u> ehalten, bis si                             | e nicht mehr gültig sind                     | •                         | Cookies anzeigen<br>chronik |  |
| Die <mark>Chronik</mark> lösch                       | en, wenn Firefox <u>g</u> eschlo             | ossen wird                | Einstellungen               |  |